## Ohje Suomi.fi-tunnistautumiseen sekä valtuuksien antamiseen

*ilppa*-sovellukseen voi kirjautua suoraan suomi.fi-tunnistautumisella yksityinen elinkeinonharjoittaja tai yrityksen nimenkirjoittaja eli yrityksen virallinen edustaja. Yrityksen virallinen edustaja on henkilö, jolla on kaupparekisterissä tai Yritys- ja yhteisötietojärjestelmässä (YTJ) merkitty jokin toimielinrooli kyseessä olevaan yritykseen tai organisaatioon. Muille *ilpan* käyttäjille tarvitaan yrityksen virallisen edustajan Suomi-fi.-palvelussa antama valtuutus.

Valtuuksia annetaan ja haetaan Suomi.fi-palvelussa: <u>https://www.suomi.fi/valtuudet-tun-nistaudu/</u>.

Lisätietoa siitä, kuka voi antaa tarvittavan valtuutuksen ja miten se tapahtuu, löydät Suomi.fi-palvelusta: <u>https://www.suomi.fi/ohjeet-ja-tuki/tietoa-valtuuksista</u>.

Valtuuksien antajan on huomioitava, että hän antaa valtuudet yrityksen edustajan roolissa, ei yksityishenkilönä (Valitse: Vaihda käyttäjäroolia > **Asioi yrityksen puolesta**). Henkilö, joka haluaa käyttää palvelua, voi myös tehdä Suomi.fi-palvelussa valtuuspyynnön yritykselle. Jos yrityksen toimitusjohtaja tai muu henkilö, jolla on oikeus asioida yrityksen puolesta, haluaa käyttää *ilppaa*, hänen tulee antaa itse itselleen valtuudet Suomi.fi:ssä.

Valittava valtuus on nimeltään "Ympäristöterveydenhuollon ilmoitukset".

Suomi.fi-sivuille ja *ilppaan* tunnistaudutaan aina henkilökohtaisella tunnistusvälineellä. Tähän tarvitaan esimerkiksi pankkitunniste, varmennekortti tai mobiilivarmenne.

## Vinkkejä valtuuksien antamiseen Suomi.fi:ssä

- 1. Kirjaudu valtuutuspalveluun
- 2. Klikkaa "Vaihda käyttäjäroolia" -> "Asioi yrityksen puolesta" (<u>TÄMÄ ON KRIITTINEN</u> <u>VAIHE</u>)
- 3. Valitse yritys

## A) Jos henkilö löytyy listalta

- 1. Valitse henkilö
- 2. Klikkaa "Lisää uusi valtuus" -> "Anna valtuus tälle henkilölle"
- 3. Valtuuden tyyppi tulee olla "Asiointivaltuus"
- 4. Hae valtuus "Ympäristöterveydenhuollon ilmoitukset"
- 5. Siirry vahvistamaan
- 6. Jos kaikki ok, klikkaa "Vahvista valtuus"

## B) Jos henkilö ei löydy listalta

- 1. Klikkaa "Lisää uusi valtuus"
- 2. Valtuuden tyyppi tulee olla "Valtuus"
- 3. Kohdassa "Valtuuttaa seuraavat osapuolet (valtuutetut)" klikkaa "Lisää henkilö"
- 4. Anna nimi, henkilötunnus ja klikkaa "Lisää henkilö"
- 5. Loppu kuten kohdassa A